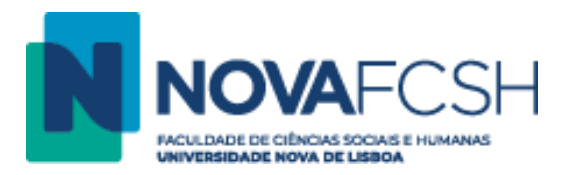

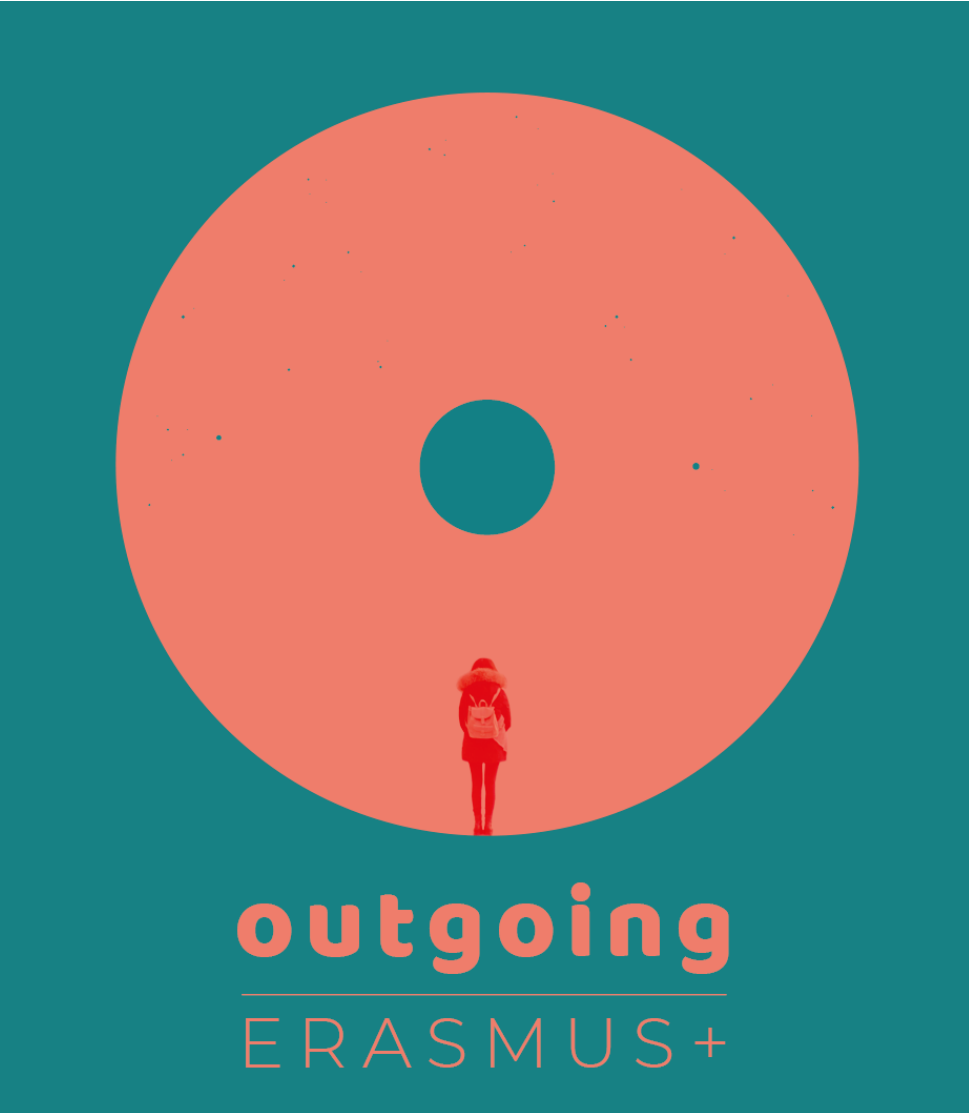

# **NOVA FCSH**

Manual para Estudantes

Inscrição em mobilidade *outgoing* Erasmus+ estudos (SMS)

Janeiro 2020

Divisão de Apoio ao Aluno Núcleo de Estudante Internacional e Mobilidade Académica

DAA.MA.07.01

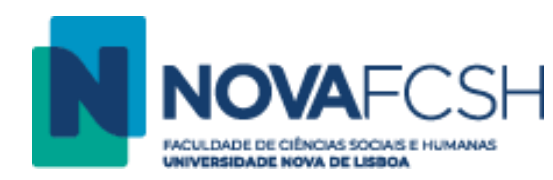

## No portal Inforestudante selecionar Candidaturas -> Mobilidade Outgoing:

| Dados Pessoais<br>Dados Curriculares<br>Notificações<br>Horário<br>Inquéritos                                                   | Candidaturas<br>Outgoing<br>Selecionar Matrícula |                      |                  |            |
|----------------------------------------------------------------------------------------------------|--------------------------------------------------|----------------------|------------------|------------|
| Minhas Disciplinas                                                                                                    | Curso                                            | Ano Letivo Matrícula | Estado Matrícula |            |
| Informação Geral                                                                                                    | Mestrado em Literaturas e Culturas Modernas      | 2019/2020            | Ativo            | Selecionar |
| Sumários<br>Material de Apoio<br>Fóruns Discussão<br>Submissão de Trabalhos<br>Inscrição em Avaliações<br>Assiduidade<br>Diário |                                                  |                      |                  |            |
| Candidaturas<br><sup>Cursos</sup>                                                                                               |                                                  |                      |                  |            |
| Mobilidade Outgoing<br>Mobilidade Incoming<br>Disciplinas Isoladas                                                              |                                                  |                      |                  |            |
| Balcão Académico<br>Documentos<br>Inscrições em Cursos                                                                          |                                                  |                      |                  |            |

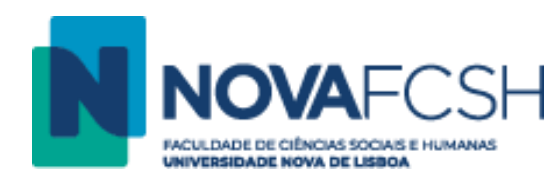

No caso de ter mais do que um curso no seu processo, selecionar o curso atual e correto para a mobilidade e nova inscrição:

| Dados Pessoais<br>Dados Curriculares<br>Notificações<br>Horário<br>Inquéritos<br><b>Minhas Disciplinas</b><br>Informação Geral<br>Sumários<br>Material de Apoio<br>Fóruns Discussão<br>Submissão de Trabalhos<br>Inscrição em Avaliações<br>Assiduidade<br>Diário | Candidaturas a Mobilidade Outgoing<br>Não existem candidaturas a mobilidade outgoing realizadas com base na matricula em contexto. |
|----------------------------------------------------------------------------------------------------|----------------------------------------------------------------------------------------------------|
| Candidaturas<br>Cursos<br>Mobilidade Outgoing<br>Mobilidade Incoming<br>Disciplinas Isoladas                                                                                                    |                                                                                                    |

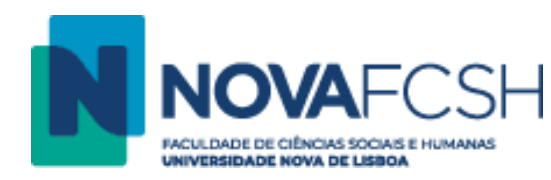

Para poder realizar a inscrição para mobilidade, deve ter preenchidos nos seus dados pessoais o contacto telefónico, IBAN e código SWIFT da sua conta bancária:

| <ul> <li>Dados Pessoais</li> <li>Dados Curriculares</li> <li>Notificações</li> <li>Horário</li> <li>Inquéritos</li> </ul>                                                |                                                                                                    | Candidaturas<br>Outgoing<br>O processo de inscrição para mobilidade outgoing exige a definição no sistema da seguinte informação pessoal que não tem definida:                                                                                  |
|----------------------------------------------------------------------------------------------------|----------------------------------------------------------------------------------------------------|----------------------------------------------------------------------------------------------------|
| Minhas Disciplinas<br>Informação Geral<br>Sumários<br>Material de Apoio<br>Fóruns Discusão<br>Submissão de Trabalhos<br>Inscrição em Avaliações<br>Assiduidade<br>Diário | Minhas Disciplinas<br>Informação Geral<br>Sumários<br>Material de Apoio<br>Fóruns Discussão<br>Submissão de Trabalhos<br>Inscrição em Avaliações<br>Assiduídade<br>Diário | <ul> <li>Contacto Telefónico;</li> <li>Número de Identificação Bancária Internacional (IBAN);</li> <li>Swift Code;</li> <li>Deve definir a informação pessoal listada e, só depois, voltar a tentar iniciar o processo de inscrição.</li> </ul> |
|                                                                                                    | Candidaturas<br>Cursos<br>Mobilidade Outgoing<br>Mobilidade Incoming<br>Disciplinas Isoladas                                                                              |                                                                                                    |

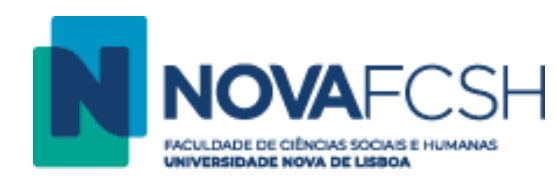

#### Iniciar o preenchimento da inscrição:

- Não poderá avançar sem declarar que leu o Guia de Candidatura e aceita as condições nele contidas. O Guia de Candidatura é de leitura obrigatória.
- Deve selecionar o tipo de mobilidade Erasmus+.
- Escolher o **regime** 1º semestre / 2º semestre / Anual no caso de pretender realizar duas mobilidades em universidades diferentes no mesmo ano letivo, deve realizar uma candidatura para o primeiro e outra para o segundo semestre.
- Escolher o âmbito neste caso Estudos.
- Preencher as datas prováveis de duração da mobilidade estas datas são ainda provisórias e passíveis de alteração durante as fases posteriores do processo de mobilidade.

| Dados Pessoais<br>Dados Curriculares<br>Notificações<br>Horário<br>Inquéritos | Candidaturas<br>Outgoing<br>Passo 1                                                                                                    |
|-------------------------------------------------------------------------------|----------------------------------------------------------------------------------------------------|
| Minhas Disciplinas                                                            | A Para poder iniciar o processo de inscrição tem obrigatoriamente que ler e declarar que aceita as condições contidas no Guia de Candidatura acessível através de <u>aqui</u> . |
| Informação Geral<br>Sumários<br>Material de Apoio                             | * Declaro que li e aceito as condições contidas no Guia de Candidatura:                                                                                                    |
| Fóruns Discussão                                                              | Nova Inscrição para Candidatura a Programas de Mobilidade                                                                                                    |
| Submissão de Trabalhos<br>Inscrição em Avaliações                             | * Tipo da Mobilidade: 💿 Sigma Agile 💿 Erasmus+ 💿 Outras Mobilidades                                                                                                    |
| Assiduidade                                                                   | * Ano Letivo: <sup>2020/2021</sup>                                                                                                    |
| Diario                                                                        | * Regime: 1.° Semestre                                                                                                    |
| Candidaturas                                                                  | * Âmbito da Mobilidade: Estudo                                                                                                    |
| Cursos<br>Mobilidade Outgoing                                                 | * Duração da Mobilidade: De dd-mm-aaaa até dd-mm-aaaa                                                                                                    |
| Mobilidade Incoming<br>Disciplinas Isoladas                                   | * Campos de preenchimento obrigatório.                                                                                                    |
| Balcão Académico                                                              | Continuar Voltar                                                                                                    |

Clicar em Continuar quando tudo estiver preenchido.

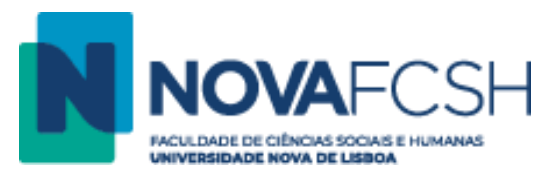

Neste passo, deve selecionar, por ordem de preferência, as três instituições onde gostaria de realizar mobilidade.

ATENÇÃO: Verifique no Guia de Mobilidade Erasmus+ para Estudos 2020/21 os acordos do seu departamento – apenas se pode candidatar a acordos que são do departamento do seu curso.

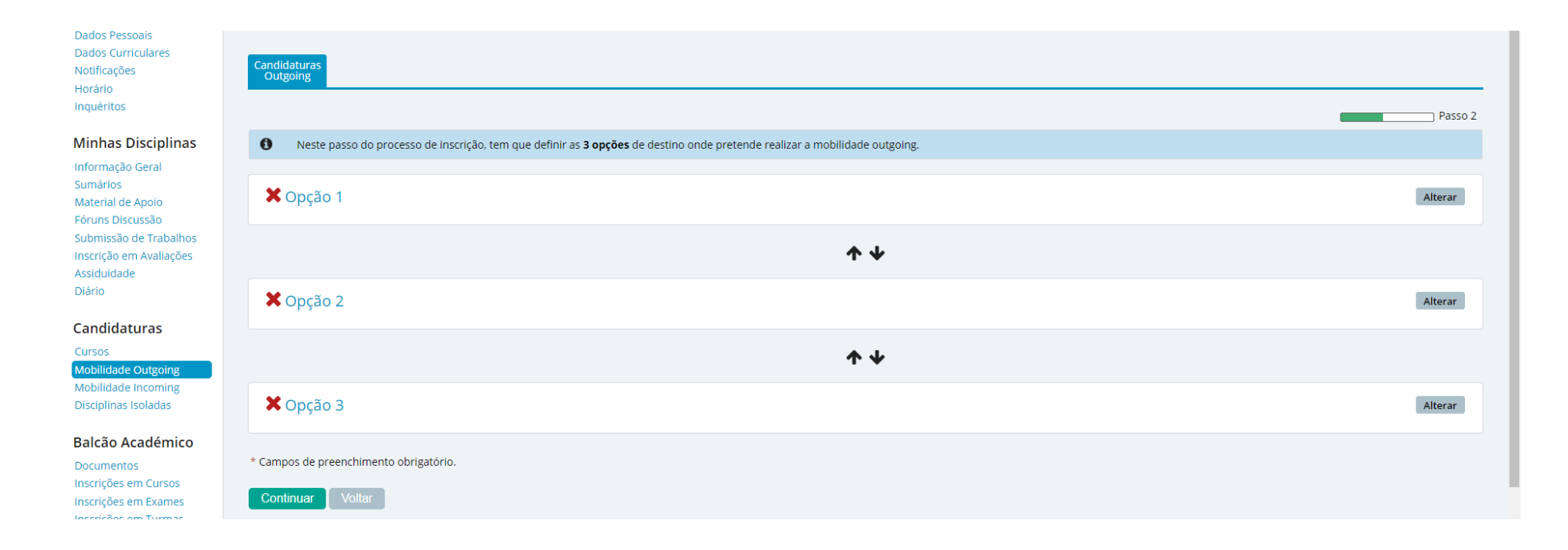

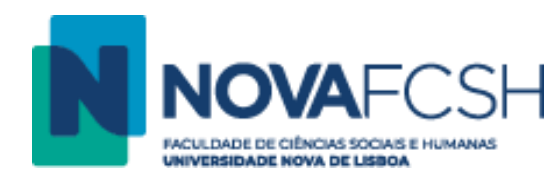

#### Deve selecionar o país:

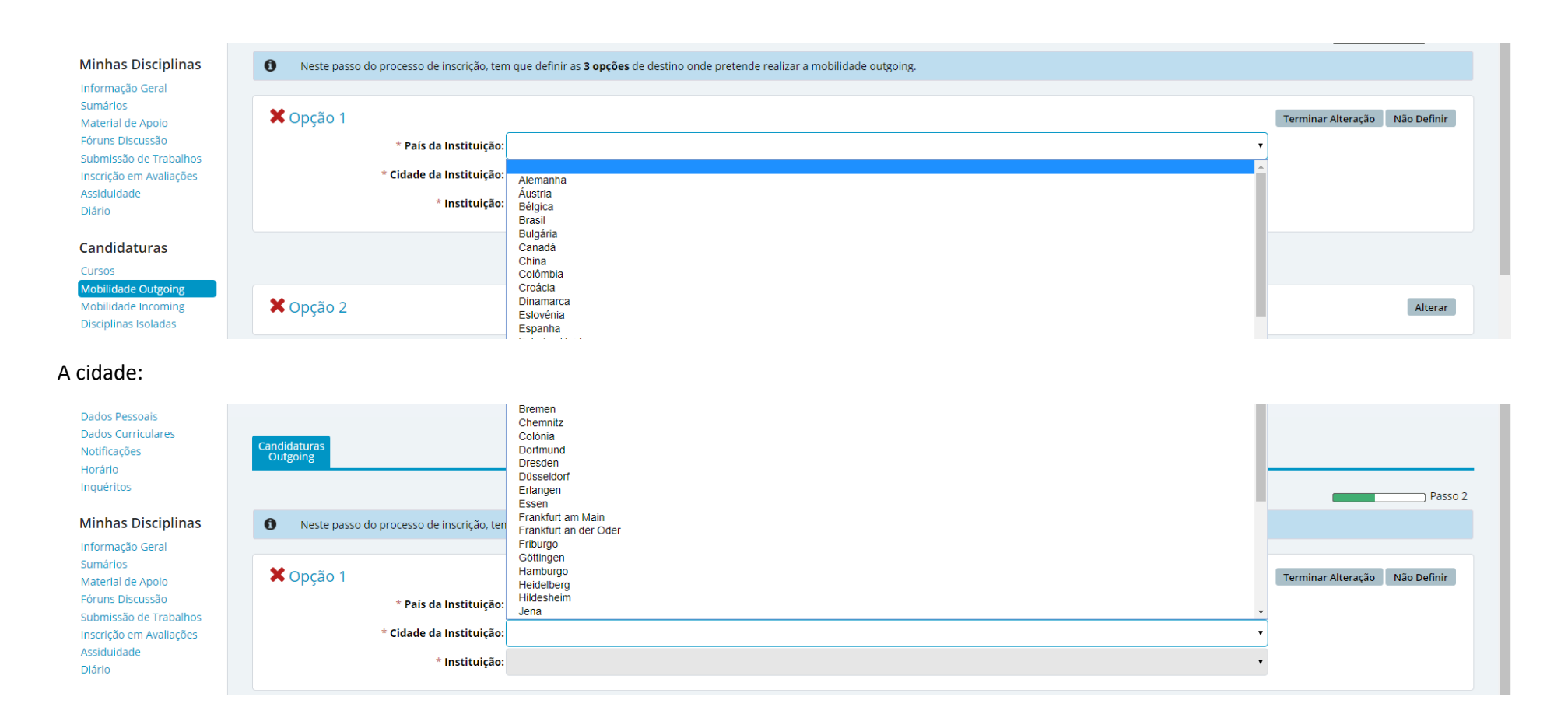

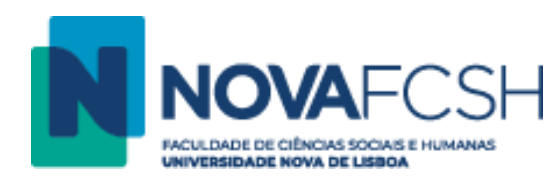

### A Universidade:

| Minhas Disciplinas                                | Neste passo do processo de inscrição, ten | n que definir as <b>3 opções</b> de destino onde pretende realizar a mobilidade outgoing. |                                |
|---------------------------------------------------|-------------------------------------------|-------------------------------------------------------------------------------------------|--------------------------------|
| Informação Geral<br>Sumários<br>Material de Apoio | X Opção 1                                 |                                                                                           | Terminar Alteração Não Definir |
| Fóruns Discussão                                  | * País da Instituição:                    | Alemanha                                                                                  |                                |
| Inscrição em Avaliações                           | * Cidade da Instituição:                  | Berlim                                                                                    |                                |
| Assiduidade<br>Diário                             | * Instituição:                            | •                                                                                         |                                |
| Candidaturas                                      |                                           | Freie Universität Berlin<br>Humboldt-Universität zu Berlin                                |                                |
| Cursos                                            |                                           | ·r ▼                                                                                      |                                |

## E o acordo:

| Informação Geral<br>Sumários<br>Material de Apoio | X Opção 1                |                                                                                                    | Terminar Alteração Não Definir |
|---------------------------------------------------|--------------------------|----------------------------------------------------------------------------------------------------|--------------------------------|
| Fóruns Discussão<br>Submissão de Trabalhos        | * País da Instituição:   | Alemanha                                                                                                    |                                |
| Inscrição em Avaliações                           | * Cidade da Instituição: | Berlim                                                                                                    |                                |
| Assiduidade<br>Diário                             | * Instituição:           | Freie Universität Berlin                                                                                                    |                                |
|                                                   | Protocolo                | Área de Estudo                                                                                                    |                                |
| Candidaturas<br>Cursos<br>Mobilidade Outgoing     | Download                 | Literature and linguistics (código desatualizado) (223)<br><i>Ciclo(5):</i> 1° Ciclo, 2° Ciclo<br><i>Duração:</i> 5 meses          |                                |
| Mobilidade Incoming<br>Disciplinas Isoladas       | ↓ Download               | Journalism and information, not further defined (0320)<br><i>Ciclo(s):</i> 1° Ciclo, 2° Ciclo, 3° Ciclo<br><i>Duroção:</i> 5 meses |                                |
| Balcão Académico                                  |                          |                                                                                                    |                                |

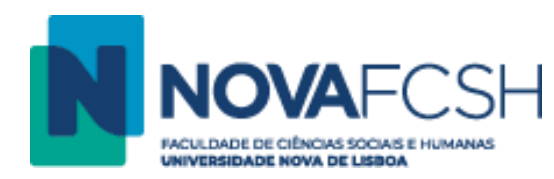

É obrigatório selecionar três opções, que pode alterar, bem como a sua ordem, até lacrar a inscrição:

| Notificações<br>Horário                                                    | Candidaturas<br>Outgoing Versão de Testes                                                                                         |                     |
|----------------------------------------------------------------------------|----------------------------------------------------------------------------------------------------|---------------------|
| Inquéritos                                                                 |                                                                                                    | Passo 2             |
| Minhas Disciplinas                                                         | Neste passo do processo de inscrição, tem que definir as <b>3 opções</b> de destino onde pretende realizar a mobilidade outgoing. |                     |
| Informação Geral<br>Sumários<br>Material de Apoio<br>Fóruns Discussão      | É obrigatório definir as 3 opções de destino.                                                                                     |                     |
| Submissão de Trabalhos<br>Inscrição em Avaliações<br>Assiduidade<br>Diário | Opção 1 Universităt Wien (A WIEN01)   Viena (Âustria) Translation, Interpretation (código desatualizado) (2224)                   | Alterar Não Definir |
| Candidaturas                                                               |                                                                                                    |                     |
| Cursos<br>Mobilidade Outgoing                                              | <b>↑</b> ¥                                                                                                    |                     |
| Mobilidade Incoming<br>Disciplinas Isoladas                                | V Opção 2                                                                                                    | Alterar Não Definir |
| Balção Académico                                                           | University of Zagreb (HR ZAGREB01)   Zagreb (Croácia)<br>Languages, not further defined (0230)                                    |                     |
| Documentos<br>Inscrições em Cursos<br>Inscrições em Exames                 | <b>↑ ↓</b>                                                                                                    |                     |
| Inscrições em Turmas<br>Propinas e Emolumentos<br>Normas e Procedimentos   | X Opção 3                                                                                                    | Alterar             |
| Requerimentos                                                              | * Campos de preenchimento obrigatório.                                                                                            |                     |
| Consultas<br>Cursos                                                        | Continuar Voltar                                                                                                    |                     |

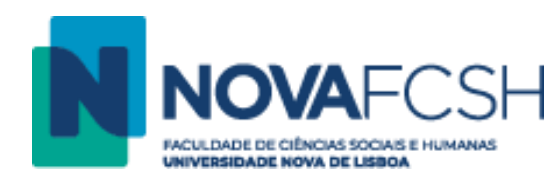

Se não quiser selecionar 3 opções, pode selecionar novamente a segunda (ou a primeira se só quiser uma):

| Dados Curriculares<br>Notificações                                                                     | Candidaturas<br>Outgoing                                                                                                    |                     |
|----------------------------------------------------------------------------------------------------|----------------------------------------------------------------------------------------------------|---------------------|
| Horário<br>Inquéritos                                                                                  |                                                                                                    | Passo 2             |
| Minhas Disciplinas                                                                                     | • Neste passo do processo de inscrição, tem que definir as <b>3 opções</b> de destino onde pretende realizar a mobilidade outgoing. |                     |
| Sumários<br>Material de Apoio<br>Fóruns Discussão<br>Submissão de Trabalhos<br>Inscrição em Avaliações | Opção 1 Universităt Wien (A WIEN01)   Viena (Áustria) Translation, interpretation (código desatualizado) (2224)                     | Alterar Não Definir |
| Assiduidade<br>Diário                                                                                  | ↑ ↓                                                                                                    |                     |
| Candidaturas<br>Cursos<br>Mobilidade Outgoing<br>Mobilidade Incoming                                   | Opção 2 University of Zagreb (HR ZAGREB01)   Zagreb (Croácia) Languages, not further defined (0230)                                 | Alterar Não Definir |
| Disciplinas Isoladas                                                                                   | <b>↑ ↓</b>                                                                                                    |                     |
| Daicao Academico<br>Documentos<br>Inscrições em Cursos<br>Inscrições em Exames<br>Inscrições em Turmas | Opção 3 University of Zagreb (HR ZAGREB01)   Zagreb (Croácia) Languages, not further defined (0230)                                 | Alterar Não Definir |
| Propinas e Emolumentos<br>Normas e Procedimentos<br>Requerimentos                                      | * Campos de preenchimento obrigatório.                                                                                              |                     |
| Consultas                                                                                              |                                                                                                    |                     |

Quando estiver preenchido, clique em **Continuar**.

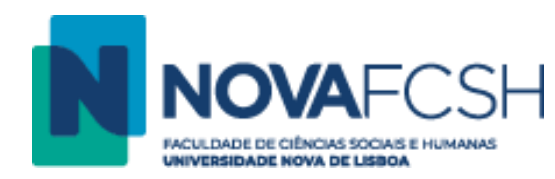

**Competências Linguísticas**: colocar informação sobre o idioma de origem e conhecimentos de outras línguas (informação genérica; se forem necessários requisitos de língua as Universidades de destino vão pedi-los no processo de candidatura, após a nomeação – deve consultar estes requisitos no Acordo Interinstitucional).

| Dados Pessoais<br>Dados Curriculares<br>Notificações<br>Horário<br>Inquéritos | Candidaturas<br>Outgoing<br>Passo 3          |
|-------------------------------------------------------------------------------|----------------------------------------------|
| Minhas Disciplinas                                                            | Competências Linguísticas                    |
| Sumários                                                                      | * Idioma de Origem: português                |
| Material de Apoio<br>Fóruns Discussão<br>Submissão de Trabalhos               | Outro(s) Idioma(s): Outro Idioma (1) Remover |
| Inscrição em Avaliações                                                       | * Idioma: inglês                             |
| Assiduidade<br>Diário                                                         | * Leitura: B2 🔹                              |
| Candidaturas                                                                  | * Expressão oral: B1 🔹                       |
| Cursos                                                                        | * Expressão escrita: C1 🔹                    |
| Mobilidade Outgoing<br>Mobilidade Incoming<br>Disciplinas Isoladas            | Adicionar outro Idioma                       |

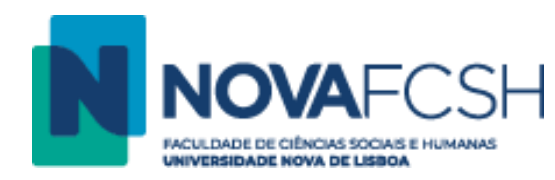

Outras questões – Tem de responder a todas as questões para poder avançar com a inscrição. É importante que as respostas sejam autênticas, visto que poderão ser utilizadas para a avaliação do processo e para informações sobre a bolsa Erasmus+.

| Balcão Académico<br>Documentos<br>Inscrições em Cursos<br>Inscrições em Exames<br>Inscrições em Turmas<br>Propinas e Emolumentos<br>Normas e Procedimentos<br>Requerimentos | Outras Questões         * No âmbito de mobilidade autoriza que os seus contactos sejam divulgados junto de futuros estudantes?         * Está disposto a dar o seu testemunho relativo ao seu período de mobilidade?         * É bolseiro dos SAS? |
|----------------------------------------------------------------------------------------------------|----------------------------------------------------------------------------------------------------|
| Consultas<br><sup>Cursos</sup>                                                                                                    | * É portador de alguma deficiência / tem O Sim O Não<br>NEE?                                                                                                    |
| Menores<br>Docentes                                                                                                    | * Já alguma vez efetuou mobilidade no 💿 Sim i Não<br>âmbito do programa Erasmus+?                                                                                                    |
| Pautas                                                                                                    | Periodo de Mobilidade já Efetuado         * Ano Letivo:       2017/2018         * N.º de meses de duração:       3         * No âmbito de curso do ciclo:       1.º Ciclo                                                                          |
|                                                                                                    | Adicionar outro Período de Mobilidade já efetuado  * Descreva sucintamente o que o levou a inscrever-se:                                                                                                    |
|                                                                                                    | * Campos de preenchimento obrigatório. Continuar Voltar                                                                                                    |

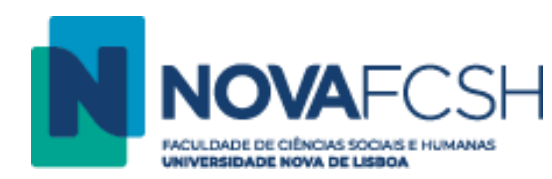

Deve preencher os contactos de emergência para alguma eventualidade durante a sua mobilidade:

| Dados Pessoais<br>Dados Curriculares<br>Notificações<br>Horário<br>Inquéritos | Candidaturas<br>Outgoing |                                      | Passo 4 |
|-------------------------------------------------------------------------------|--------------------------|--------------------------------------|---------|
| Minhas Disciplinas                                                            | Contacto de Urgência     |                                      |         |
| Sumários                                                                      | Nome                     |                                      |         |
| Material de Apoio<br>Fóruns Discussão                                         | Contacto Telefónico      |                                      |         |
| Submissão de Trabalhos<br>Inscrição em Avaliações                             | *                        | Campos de preenchimento obrigatório. |         |
| Assiduidade<br>Diário                                                         |                          | Concluir Voltar                      |         |

Depois de todos os campos preenchidos, clique em **Concluir**.

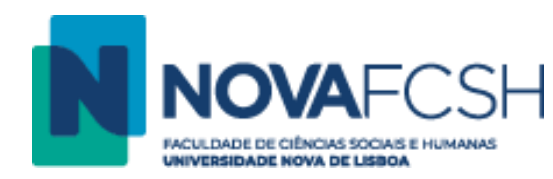

Ao clicar em Concluir, vão surgir todos os dados da inscrição. Antes de avançar, verifique se toda a informação está correta:

| Dados curriculares<br>Notificações<br>Horário                          | Candidaturas<br>Outgoing Complementar Versão de Testes                                                                                 |                                                                   |
|------------------------------------------------------------------------|----------------------------------------------------------------------------------------------------|-------------------------------------------------------------------|
| Inquéritos                                                             | Os dados da inscrição foram guardados com sucesso.                                                                                     |                                                                   |
| Minhas Disciplinas                                                     |                                                                                                    |                                                                   |
| Informação Geral<br>Sumários                                           | Inscrição   Estado: Inscrição por lacrar                                                                                               | Lacrar inscrição Remover inscrição Consultar Historico de Estados |
| Material de Apoio                                                      | Instrição resulta por lactar                                                                                                    | Editar Informação                                                 |
| Fóruns Discussão<br>Submissão de Trabalhos                             | Número: OUT_2020_0001                                                                                                    |                                                                   |
| Inscrição em Avaliações                                                | Programa de Mobilidade: Erasmus+                                                                                                    |                                                                   |
| Assiduidade<br>Diário                                                  | Ano Letivo: 2020/2021                                                                                                    |                                                                   |
|                                                                        | Regime: 1.º Semestre                                                                                                    |                                                                   |
| Candidaturas                                                           | Âmbito da Mobilidade: Estudo                                                                                                    |                                                                   |
| Mobilidade Outgoing                                                    | Duração da Mobilidade: De 21-09-2020 até 20-12-2020                                                                                    |                                                                   |
| Mobilidade Incoming<br>Disciplinas Isoladas                            | Opções                                                                                                    | Editar Informação                                                 |
| Balcão Académico                                                       | Universität Wien (A WIEN01)   Viena (Åustria)       Translation, interpretation (código desatualizado) (2224)   Vownload   (Protocolo) |                                                                   |
| Documentos<br>Inscrições em Cursos                                     | 2 University of Zagreb (HR ZAGREB01)   Zagreb (Croácia)<br>Languages, not further defined (0230)   U Download (Protocolo)              |                                                                   |
| Inscrições em Exames<br>Inscrições em Turmas<br>Propinas e Emolumentos | 3 University of Zagreb (HR ZAGREB01)   Zagreb (Croâcia)<br>Languages, not further defined (0230)   ↓ ↓ Download (Protocolo)            |                                                                   |
| Normas e Procedimentos<br>Requerimentos                                | Voltar                                                                                                    |                                                                   |

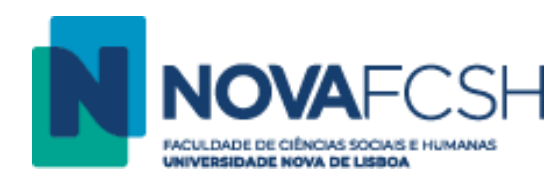

Depois de confirmar que tudo está correto e de ter a certeza que não pretende fazer mais alterações, tem de lacrar a inscrição. Poderá lacrar a inscrição até ao final do prazo de inscrição para a mobilidade – se não o fizer, a inscrição não é válida e não será seriada!

| Dados Curriculares<br>Notificações<br>Horário<br>Inquíéritos                                                                                                    | Candidaturas<br>Outgoing Informação<br>Complementar                                                                                                    |
|----------------------------------------------------------------------------------------------------|----------------------------------------------------------------------------------------------------|
| Minhas Disciplinas<br>Informação Geral<br>Sumários<br>Material de Apoio<br>Fóruns Discussão<br>Submissão de Trabalhos<br>Inscrição em Avaliações<br>Assiduidade<br>Diário | <ul> <li>Aviso(s)</li> <li>Após lacragem, não poderá realizar mais alterações à inscrição uma vez que esta será submetida a validação, avallação e aceitação.</li> </ul> |
|                                                                                                    | Deseja mesmo <b>lacrar</b> a sua inscrição?                                                                                                    |
|                                                                                                    | Confirmar Cancelar                                                                                                    |

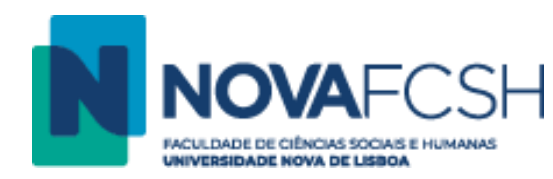

Inscrição lacrada com sucesso: A inscrição está finalizada, seguindo-se a seriação pelo NEIMA, nos prazos indicados no Guia.

| Notificações<br>Horário                                                                                                    | Candidaturas<br>Outgoing Informação<br>Complementar                                                                                                    |                                |
|----------------------------------------------------------------------------------------------------|----------------------------------------------------------------------------------------------------|--------------------------------|
| Inquéritos<br>Minhas Disciplinas                                                                                                    | Inscrição Lacrada com sucesso. Deve aguardar que a sua inscrição siga agora o processo normal que inclui a validação, avaliação e aceitação da mesma.                                                                 |                                |
| Informação Geral<br>Sumários                                                                                                    |                                                                                                    | Consultar Histórico de Estados |
| Naterial de Apolo<br>Fóruns Discussão<br>Submissão de Trabalhos                                                                                                    | INSCRIÇÃO   Estado: Inscrição em validação<br>Número: OUT_2020_0001                                                                                                    |                                |
| Inscrição em Avaliações<br>Assiduidade<br>Diário                                                                                                    | Programa de Mobilidade: Erasmus+ Ano Letivo: 2020/2021                                                                                                    |                                |
| Candidaturas<br>Cursos                                                                                                    | Regime: 1.º Semestre<br>Âmbito da Mobilidade: Estudo                                                                                                    |                                |
| Mobilidade Outgoing<br>Mobilidade Incoming<br>Disciplinas Isoladas                                                                                                    | Duração da Mobilidade: De 21-09-2020 até 20-12-2020<br>Opções                                                                                                    |                                |
| Balcão Académico<br>Docurentos<br>Inscrições em Cursos<br>Inscrições em Exames<br>Inscrições em Turmas<br>Propinas e Emolumentos<br>Normas e Procedimentos<br>Requerimentos | Universität Wien (A WIEN01)   Viena (Åustria)         Translation, interpretation (código desatualizado) (2224)   Umand (Protocolo)                                                                                   |                                |
|                                                                                                    | 2     University of Zagreb (HR ZAGREB01)   Zagreb (Croácia)<br>Languages, not further defined (0230)             3     University of Zagreb (HR ZAGREB01)   Zagreb (Croácia)<br>Languages, not further defined (0230) |                                |
|                                                                                                    | Voltar                                                                                                    |                                |